### 【改訂版】スマートフォンから大学のプリンターで印刷する方法

#### まず最初に、スマートフォンが大学の Wi-Fi に接続されていることを確認してください!

①KYOCERA Mobile Print アプリをインストール

(最初に出てくるアプリの通知設定、データ収集は任意で選択してください)

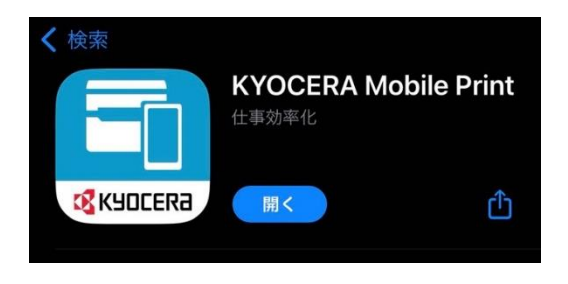

#### ②アプリを開き、【デバイスを選択】をタップ

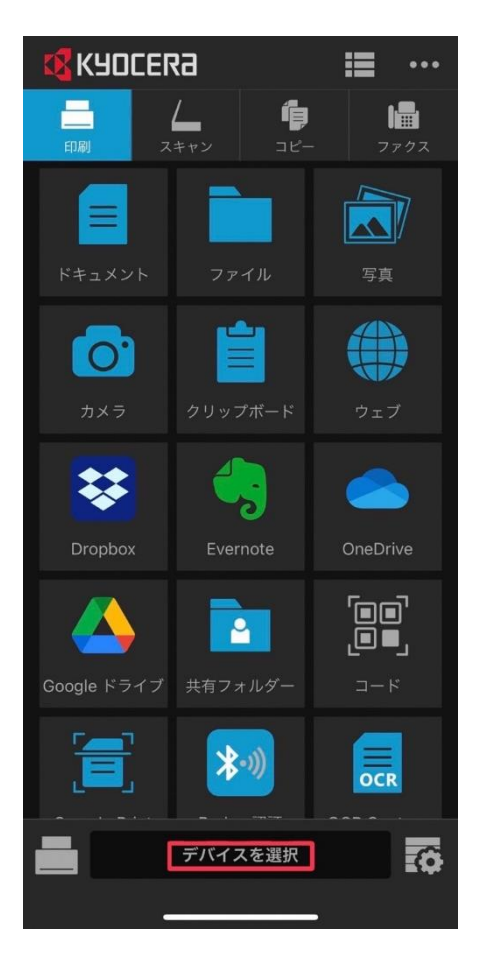

③使いたいプリンターのアドレスを確認し、【手動】→【IP アドレス入力】→【確認】→【選 択】の順番で操作

※検出からでもできなくはありませんが、たまに繋がらないこともあるので手動の方が確 実です

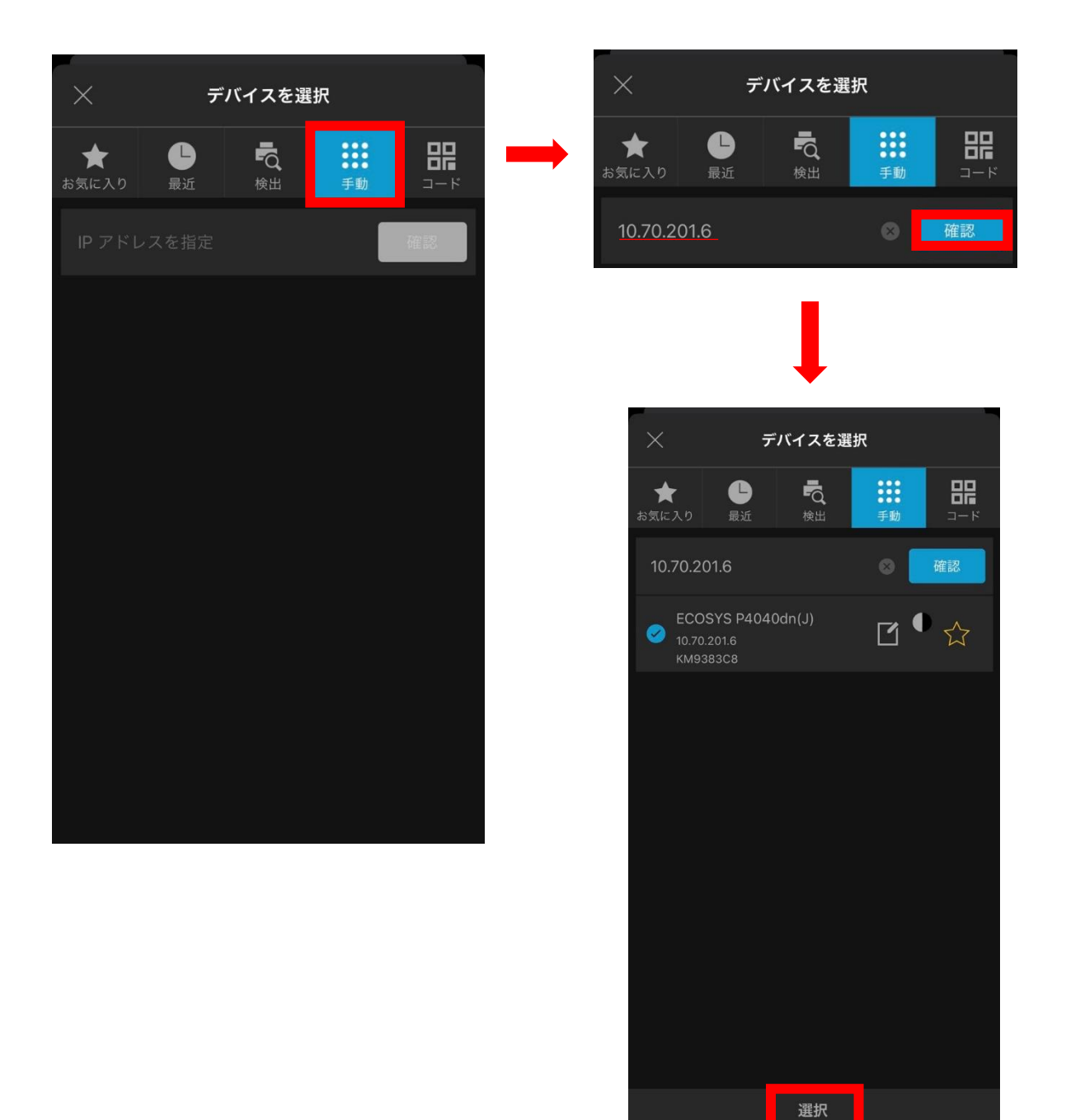

④プリントしたいファイルを選ぶ

### ※Web 上の写真や PDF などをプリントしたい時は、アプリ上の【ウェブ】からではなく、 検索バーの下にある共有マークからアプリにとんだ方がいいです。

アプリからでもできなくはありませんが、たまにブロックされてしまいます。 (アプリアイコンが表示されていないときは、その他の部分をタップしてください)

## もしくはスマホのファイルに一旦保存して、アプリの【ファイル】からプリントしたいもの を選択してください。

| ******  #約5  #14239  #14239    10.05  #0.00  950  2889 19:50  1889 19:50    10.05  #0.050  1888 19:10  1388 19:10  1000    11.05  #0.050  1888 19:10  1888 19:10  1000  1000  1000  1000  1000  1000  1000  1000  1000  1000  1000  1000  1000  1000  1000  1000  1000  1000  1000  1000  1000  1000  1000  1000  1000  1000  1000  1000  1000  1000  1000  1000  1000  1000  1000  1000  1000  1000  1000  1000  1000  1000  1000  1000  1000  1000  1000  1000  1000  1000  1000  1000  1000  1000  1000  1000  1000  1000  1000  1000  1000  1000  1000  1000  1000  1000  1000  1000  1000  1000  1000  1000  1000  1000  1000  1000  1000  1000                                                                                                    |
|----------------------------------------------------------------------------------------------------|
| 第日  第  第  第  第  第  1  1000  1  1000  1  1000  1  1000  1  1000  1  1000  1  1000  1  1000  1  1000  1  1000  1  1000  1  1000  1  1000  1  1000  1  1000  1  1000  1  1000  1  1000  1  1000  1  1000  1  1000  1  1000  1  1000  1  1000  1  1000  1  1000  1  1000  1  1000  1  1000  1  1000  1  1000  1  1000  1  1000  1  1000  1  1000  1  1000  1  1000  1  1000  1  1000  1  1000  1  1000  1  1000  1  1000  1000  1000  1000  1000  1000  1000  1000  1000  1000  1000  1000  1000  1000  1000  1000  1000 <td< th=""></td<>                                                                                                    |
| 1105  1005  1005  1005  1005  1005  1005  1005  1005  1005  1005  1005  1005  1005  1005  1005  1005  1005  1005  1005  1005  1005  1005  1005  1005  1005  1005  1005  1005  1005  1005  1005  1005  1005  1005  1005  1005  1005  1005  1005  1005  1005  1005  1005  1005  1005  1005  1005  1005  1005  1005  1005  1005  1005  1005  1005  1005  1005  1005  1005  1005  1005  1005  1005  1005  1005  1005  1005  1005  1005  1005  1005  1005  1005  1005  1005  1005  1005  1005  1005  1005  1005  1005  1005  1005  1005  1005  1005  1005  1005  1005  1005  1005  1005  1005  1005  1005  1005  1005  1005  1005                                                                                                    |
| 11.05  10.30  13  13.88 13.00    12.240  11.15  11.15  11.15  11.15    12.250  12.257  13.88 13.00  13.88 13.00  13.88 13.00    13.55  11.15  11.15  11.15  11.15  11.15    13.55  11.15  11.15  11.15  11.15  11.15    13.55  11.15  11.15  11.15  11.15  11.15    15.56  16.05  16.05  16.02  11.15  11.15    15.55  16.04  16.55  11.15.00  11.15.00  11.15.00    12.256  11.250  11.260  11.15.00  11.15.00  11.15.00    16.55  16.60  16.20  11.15.00  11.15.00  11.15.00    12.250  11.250  11.15.00  11.15.00  11.15.00  11.15.00    12.250  11.250  11.200  11.15.00  11.15.00  11.15.00    12.250  11.250  11.200  11.15.00  11.15.00  11.15.00    12.250  11.250  11.200  11.15.00  11.15.00  11.15.                                                                                                    |
| 11.159<br>12.240<br>13.55<br>12.240<br>13.55<br>13.55<br>13.55<br>14.55<br>14.55<br>14.55<br>15.54<br>15.55<br>15.54<br>15.55<br>15.54<br>15.55<br>15.54<br>15.55<br>15.55<br>15.55<br>15.55<br>15.55<br>15.55<br>17.755<br>17.755                                                                      |
| 12-240<br>13:55<br>13:55<br>14:55<br>14:55<br>15:56<br>15:57<br>15:57 |
| 13.55                                                                                                    |
| 14:55  14:45  10:15  14:45  10:15  15:15  15:15  15:15  15:15  15:15  15:15  15:15  15:15  15:15  15:15  15:15  15:15  15:15  15:15  15:15  15:15  15:15  15:15  15:15  15:15  15:15  15:15  15:15  15:15  15:15  15:15  15:15  15:15  15:15  15:15  15:15  15:15  15:15  15:15  15:15  15:15  15:15  15:15  15:15  15:15  15:15  15:15  15:15  15:15  15:15  15:15  15:15  15:15  15:15  15:15  15:15  15:15  15:15  15:15  15:15  15:15  15:15  15:15  15:15  15:15  15:15  15:15  15:15  15:15  15:15  15:15  15:15  15:15  15:15  15:15  15:15  15:15  15:15  15:15  15:15  15:15  15:15  15:15  15:15  15:15  15:15  15:15  15:15  15:15  15:15  15:15  15:15  15:15  15:15  15:15  15:15  <                                                                                                    |
| 1555 + 1550 + 1550                                                                                                    |
| 15-55  15-50  15-50  15-50  15-50  15-50  15-50  15-50  15-50  15-50  15-50  15-50  15-50  15-50  15-50  15-50  15-50  15-50  15-50  15-50  15-50  15-50  15-50  15-50  15-50  15-50  15-50  15-50  15-50  15-50  15-50  15-50  15-50  15-50  15-50  15-50  15-50  15-50  15-50  15-50  15-50  15-50  15-50  15-50  15-50  15-50  15-50  15-50  15-50  15-50  15-50  15-50  15-50  15-50  15-50  15-50  15-50  15-50  15-50  15-50  15-50  15-50  15-50  15-50  15-50  15-50  15-50  15-50  15-50  15-50  15-50  15-50  15-50  15-50  15-50  15-50  15-50  15-50  15-50  15-50  15-50  15-50  15-50  15-50  15-50  15-50  15-50  15-50  15-50  15-50  15-50  15-50  15-50  15-50  15-50  15-50  <                                                                                                    |
| 16:35  17:36  17:36  17:35  17:36  17:35  17:36  17:35  17:36  17:35  17:36  17:35  17:36  17:35  17:36  17:35  17:36  17:35  17:36  17:35  17:35  17:35  17:35  17:35  17:35  17:35  17:35  17:35  17:35  17:35  17:35  17:35  17:35  17:35  17:35  17:35  17:35  17:35  17:35  17:35  17:35  17:35  17:35  17:35  17:35  17:35  17:35  17:35  17:35  17:35  17:35  17:35  17:35  17:35  17:35  17:35  17:35  17:35  17:35  17:35  17:35  17:35  17:35  17:35  17:35  17:35  17:35  17:35  17:35  17:35  17:35  17:35  17:35  17:35  17:35  17:35  17:35  17:35  17:35  17:35  17:35  17:35  17:35  17:35  17:35  17:35  17:35  17:35  17:35  17:35  17:35  17:35  17:35  17:35  17:35  17:35  <                                                                                                    |
| 17:55  10:00  10:05  17:40  17:55  17:55  17:55  17:55  17:55  17:55  17:55  17:55  17:55  17:55  17:55  17:55  17:55  17:55  17:55  17:55  17:55  17:55  17:55  17:55  17:55  17:55  17:55  17:55  17:55  17:55  17:55  17:55  17:55  17:55  17:55  17:55  17:55  17:55  17:55  17:55  17:55  17:55  17:55  17:55  17:55  17:55  17:55  17:55  17:55  17:55  17:55  17:55  17:55  17:55  17:55  17:55  17:55  17:55  17:55  17:55  17:55  17:55  17:55  17:55  17:55  17:55  17:55  17:55  17:55  17:55  17:55  17:55  17:55  17:55  17:55  17:55  17:55  17:55  17:55  17:55  17:55  17:55  17:55  17:55  17:55  17:55  17:55  17:55  17:55  17:55  17:55  17:55  17:55  17:55  17:55  17:55  <                                                                                                    |
|                                                                                                    |
|                                                                                                    |
| hr:26で知られずが、相称状により増き、課題となるもありまかでで注意するい。<br>ARFORATMEYで説紙巻キンパスな発見ますので、当か巻とた着白油新氏巻キンパ<br>LTRN、<br>アクションを編集                                                                                                    |
| Keep に保存<br>アクションを編集                                                                                                    |
| アクションを編集                                                                                                    |
| アクションを編集                                                                                                    |
|                                                                                                    |
|                                                                                                    |
|                                                                                                    |
|                                                                                                    |
|                                                                                                    |
|                                                                                                    |
|                                                                                                    |
|                                                                                                    |
| ll sgu.ac.jp Č                                                                                                    |

⑤右下の歯車のマークから印刷設定をする

設定が完了し、【印刷】をタップすると指定したプリンターで印刷されます 基本は【<u>部数】【用紙サイズ】【両面】【印刷の向き】【カラー】【1シートのページ数】</u>の項 目を使います。

※授業などで使うレジュメの PowerPoint の資料をプリントするときは、【1シートのページ数】の設定を4分割にすると綺麗に印刷できます。

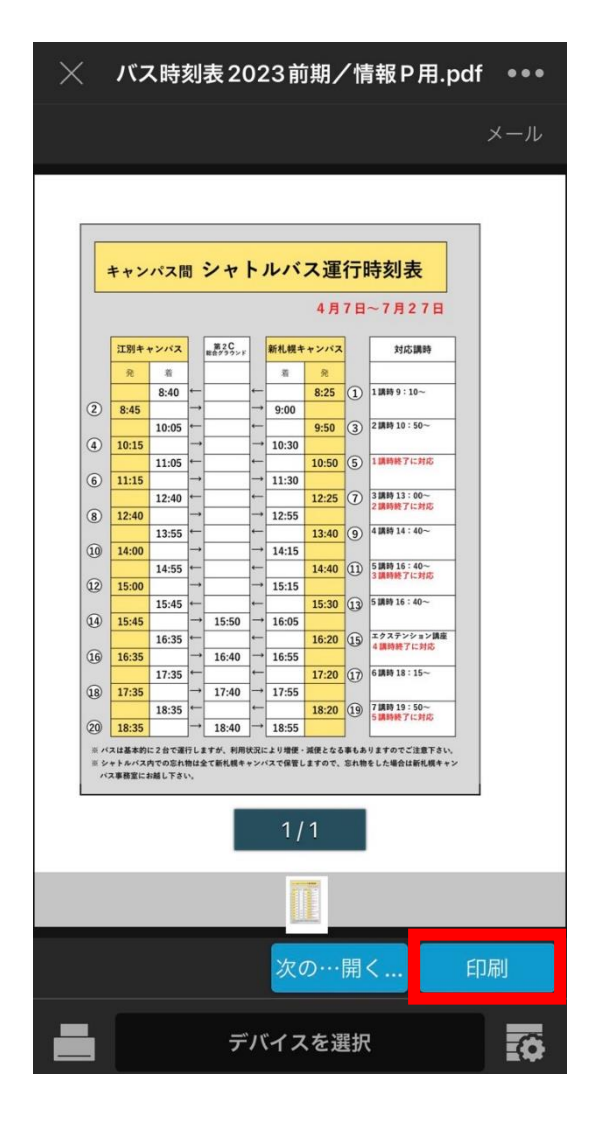

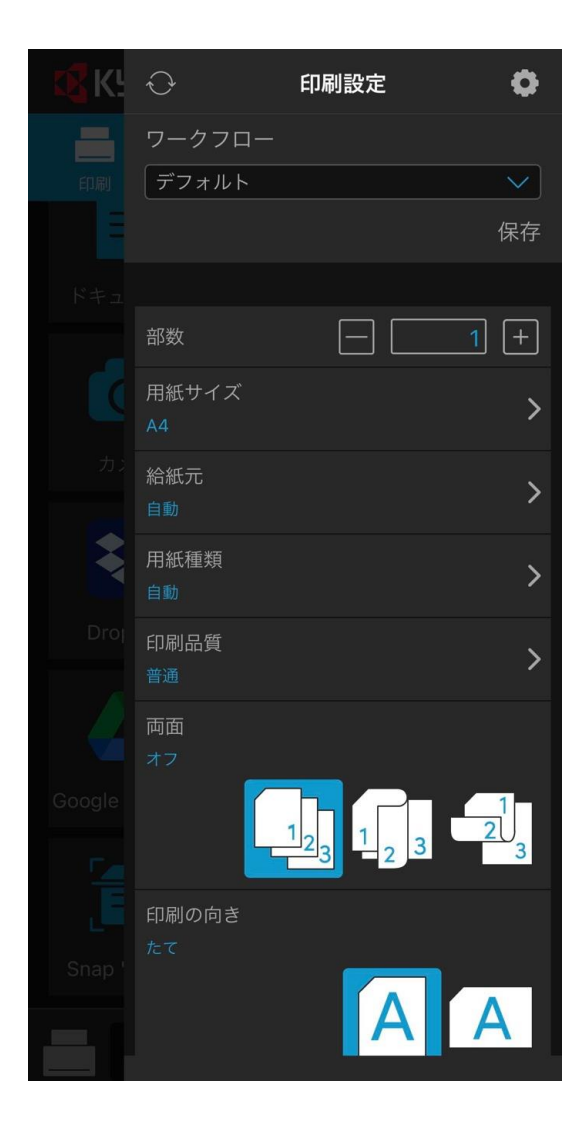

<プリンターの名称を変更したい時>

名称を変えたいプリンターを選びます。

赤い四角で囲っている部分をタップし、【カスタム名】の部分にどの教室のプリンターな のか、カラーかモノクロかなどを、分かりやすいように入力してください。

| ×                     | / デバイスを選択                   |                        |                  |  |
|-----------------------|-----------------------------|------------------------|------------------|--|
| ★<br>お気に入り            | L<br>最近                     | ₽ <mark>2</mark><br>検出 | ●●●<br>●●●<br>手動 |  |
| ЕСО<br>10.70.<br>КМ93 | SYS P4040c<br>201.6<br>83C8 | dn(J)                  | C                |  |
|                       |                             |                        |                  |  |
|                       |                             |                        |                  |  |
|                       |                             |                        |                  |  |
|                       |                             |                        |                  |  |
|                       |                             |                        |                  |  |
|                       |                             |                        |                  |  |
| Ð                     | _                           | 選択                     |                  |  |

| ×                            | デノ                                                   | 「イスを選    | 択                |                  |  |
|------------------------------|------------------------------------------------------|----------|------------------|------------------|--|
| ★お気に入り                       | 日                                                    | よう<br>検出 | •••<br>•••<br>手動 | <b>88</b><br>2-k |  |
| С Е <sup>1</sup><br>10<br>КІ | E MFP 名を編集<br>10 ECOSYS P4040dn(J)<br>10 10.70.201.6 |          |                  |                  |  |
|                              | カスタム名<br>キャンセル                                       | ,        | 保存               | )                |  |
|                              |                                                      |          |                  |                  |  |
|                              |                                                      |          |                  |                  |  |

# 【学内プリンター覧】

| 〇江別キ | ヤ | ンパス |
|------|---|-----|
|------|---|-----|

| 教室              | プリンタ名        | プリンタ機種名                 | IP アドレス      |
|-----------------|--------------|-------------------------|--------------|
| A201            | A201-PR01    | Kyocera ECOSYS P4040dn  | 10.70.201.1  |
| A202            | A202-PR01    | Kyocera ECOSYS P4040dn  | 10.70.201.2  |
| C202            | C202-PR01_CL | Kyocera ECOSYS P8060cdn | 10.70.201.10 |
| C202            | C202-PR02    | Kyocera ECOSYS P4040dn  | 10.70.201.11 |
| C301            | C301-PR01    | Kyocera ECOSYS P4040dn  | 10.70.201.12 |
| C302            | C302-PR01    | Kyocera ECOSYS P4040dn  | 10.70.201.13 |
| C309            | C309-PR01    | Kyocera ECOSYS P4040dn  | 10.70.201.14 |
| C310            | C310-PR01    | Kyocera ECOSYS P4040dn  | 10.70.201.15 |
| C311            | C311-PR01    | Kyocera ECOSYS P4040dn  | 10.70.201.16 |
| C312            | C312-PR01    | Kyocera ECOSYS P4040dn  | 10.70.201.17 |
| D101            | D101-PR01    | Kyocera ECOSYS P4040dn  | 10.70.201.18 |
| D101            | D101-PR02    | Kyocera ECOSYS P4040dn  | 10.70.201.19 |
| 回 書 始 역 4 問 影 宏 | TD4-PR01     | Kyocera ECOSYS P4040dn  | 10.70.201.20 |
| 凶音貼弗 4 阅見主      | TD4-PR02     | Kyocera ECOSYS P4040dn  | 10.70.201.21 |
| ラーニングコモンズ       | TGP-PR01     | Kyocera ECOSYS P4040dn  | 10.70.201.22 |
| 図書館1階           | TIF-PR01     | Kyocera ECOSYS P4040dn  | 10.70.201.23 |

○新札幌キャンパス

| 教室            | プリンタ名     | プリンタ機種名                  | IP アドレス      |
|---------------|-----------|--------------------------|--------------|
| 図書館           | SLIBPR01  | Kyocera ECOSYS P4140dn   | 10.252.1.1   |
| 図書館           | SLIBPR02  | Kyocera ECOSYS P4140dn   | 10.252.1.2   |
| 3 階プレゼンラウンジ   | S3F-PR01  | Kyocera ECOSYS P4040dn   | 10.212.200.3 |
| 4 階アクティブラーニング | SAE DD02  | Kussons ECOSYS D4040dn   | 10 212 200 4 |
| 教室前           | 54F-F K02 | Kyöcera ECOSTS F 4040dii | 10.212.200.4 |
| 社会連携センター      | SEC-PR01  | Kyocera ECOSYS P8060cdn  | 10.212.200.1 |